### INSTRUKCJA

#### Dodawanie Ortofotomapy Lublina 1944 do QGIS w formie usługi XYZ

- 1. Pobierz, zainstaluj i otwórz nowy pusty projekt w programie QGIS wersja 3.16 lub nowsza. Najnowszą wersję programu znajdziesz na stronie <u>https://qgis.org</u>
- Dodaj do projektu dowolne dane referencyjne dla Lublina, np. obszar administracyjny miasta.<sup>1</sup> Możesz go pobrać z adresu <u>https://ortolub.umcs.pl/data/Lublin\_2020.zip</u> - uwaga, zapisz plik na dysku i wypakuj archiwum zip. Do projektu dodaj plik Lublin\_2020.geojson, który znajdziesz wewnątrz.

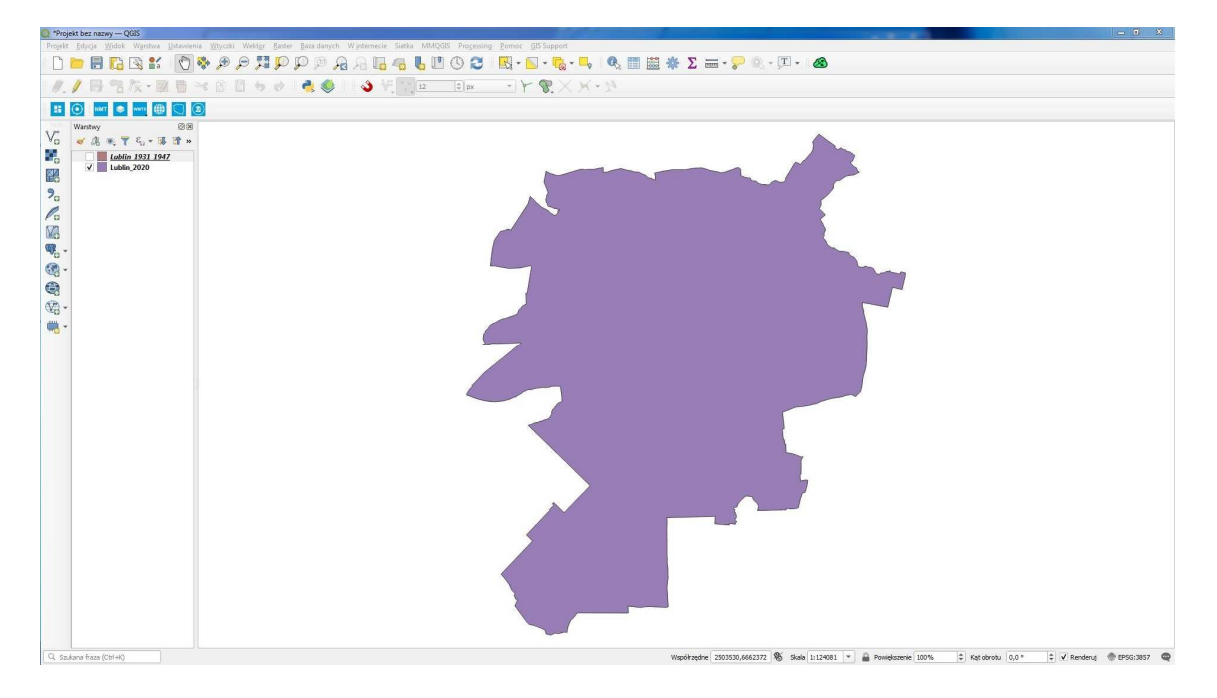

3. W następnym kroku skorzystaj z panelu Warstwa → Dodaj warstwę → Dodaj warstwę XYZ...

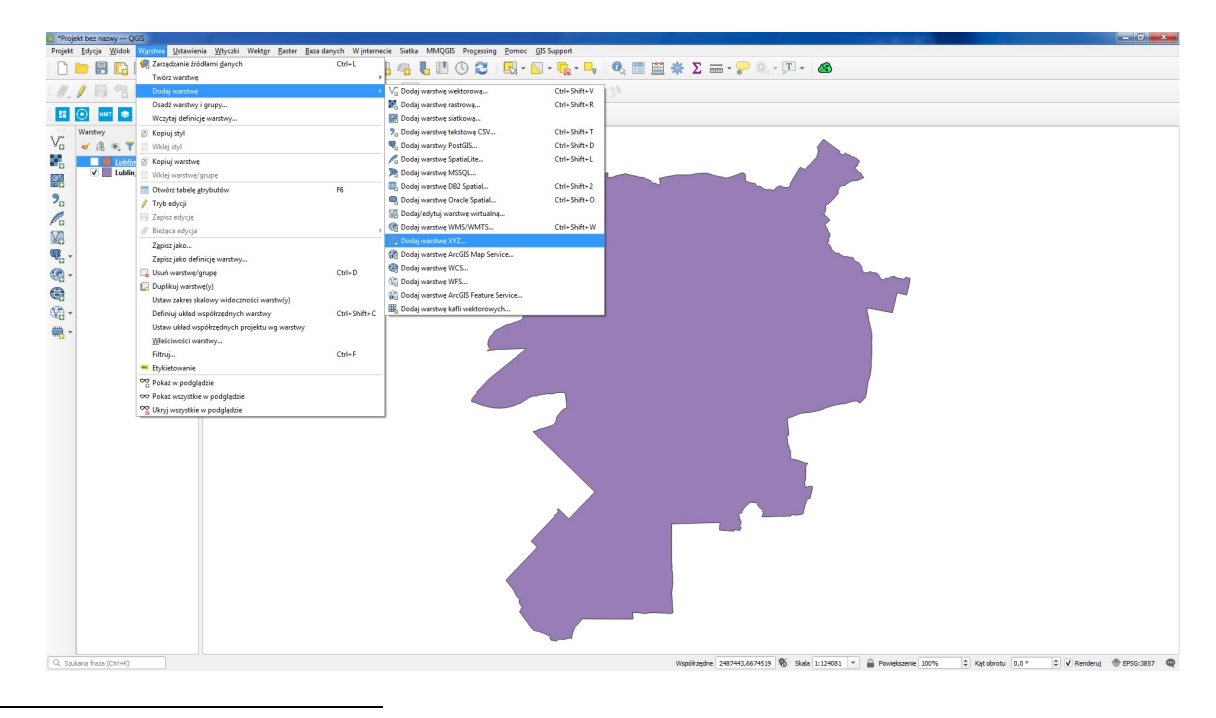

<sup>&</sup>lt;sup>1</sup> Podział administracyjny kraju w formie wektorowej PRG (Państwowy Rejestr Granic) można pobrać np. ze strony Głównego Urzędu Geodezji i Kartografii <u>http://www.gugik.gov.pl/pzgik/dane-bez-oplat/dane-z-panstwowego-rejestru-</u> <u>granic-i-powierzchni-jednostek-podzialow-terytorialnych-kraju-prg</u> lub przez geoportal krajowy <u>https://www.geoportal.gov.pl/dane/panstwowy-rejestr-granic</u>.

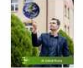

UMCS

### Ortofotomapa Lublina 1939-1945

4. W ustawieniach *Połączenia XYZ* wybierz → Nowy, następnie w szczegółach połączenia wprowadź adres URL https://ortolub.umcs.pl/data/tiles\_3857/{z}/{x}/{y}.png oraz nazwę warstwy (np. Ortolub\_1944) - opcjonalnie możesz dodać zakresy wyświetlania warstwy (0-18) oraz rozdzielczość kafelków (256x256 / 96 DPI). Zatwierdź ustawienia połączenia → OK i następnie → Dodaj warstwę XYZ do widoku projektu.

| 😡 *Projekt bez nazwy — QGIS                                                                                                    |                                                                                                    |  | - 0 × |
|----------------------------------------------------------------------------------------------------|----------------------------------------------------------------------------------------------------|--|-------|
| Projekt Edvoja Widok Wystwa Udawienia Wyscali Wektger Baster Basadanych Winternecie Satka MMX265 Progening Bornoc GDS Support                                                                                                    |                                                                                                    |  |       |
| □ □ ■ 問 집 驾 ≇   ① 参 タ 拜 戸 戸 戸 治 治 집 4 號 1 □ 0 ② = 説 + □ - № - ■ = ● ★ Σ = - ♀ ◎ - □ - ●                                                                                                    |                                                                                                    |  |       |
| ▲ ▲ 部課学園画 える 回 する   ● ●     ● 本語画画画                                                                                                    |                                                                                                    |  |       |
| 🚦 💽 🔤 🐟 👐 🌐 💭 🗷                                                                                                    |                                                                                                    |  |       |
| Image: Constraint of the second second sec | Caregolamie stoklami danjoh j XZ  Prospisolna  Natur  Autor  Cov  Satur  Satur |  |       |
|                                                                                                    | Las. Ganna                                                                                                    |  |       |
|                                                                                                    |                                                                                                    |  |       |
| 🔍 Szakar filtara (Szi H4) 🕷 Saka (szi H4) * 🔒 Poniejszene 200% 🕏 Kat dorbu 0,0 * 🕏 🗸 Renderaj 🔶 (PSS.3357 🗬                                                                                                    |                                                                                                    |  |       |

- 5. Warstwa *Ortofotomapa Lublina 1944* powinna wczytać się do projektu bez względu na inne ustawienia. Dla poprawy wyglądu projektu warto zmienić:
  - a. kolejność warstw i ich stylizację kliknij prawym na nazwę warstwy  $\rightarrow$  *Właściwości*  $\rightarrow$  *Styl*  $\rightarrow$  wybierz symbol, np. *outline red* lub jakiś inny ;
  - b. odwzorowanie kartograficzne projektu np. na EPSG: 3857 lub 2180 instrukcję na temat zmiany odwzorowania projektu znajdziesz np. tutaj: <u>https://www.youtube.com/watch?v=SeDb\_vOHvjo</u>

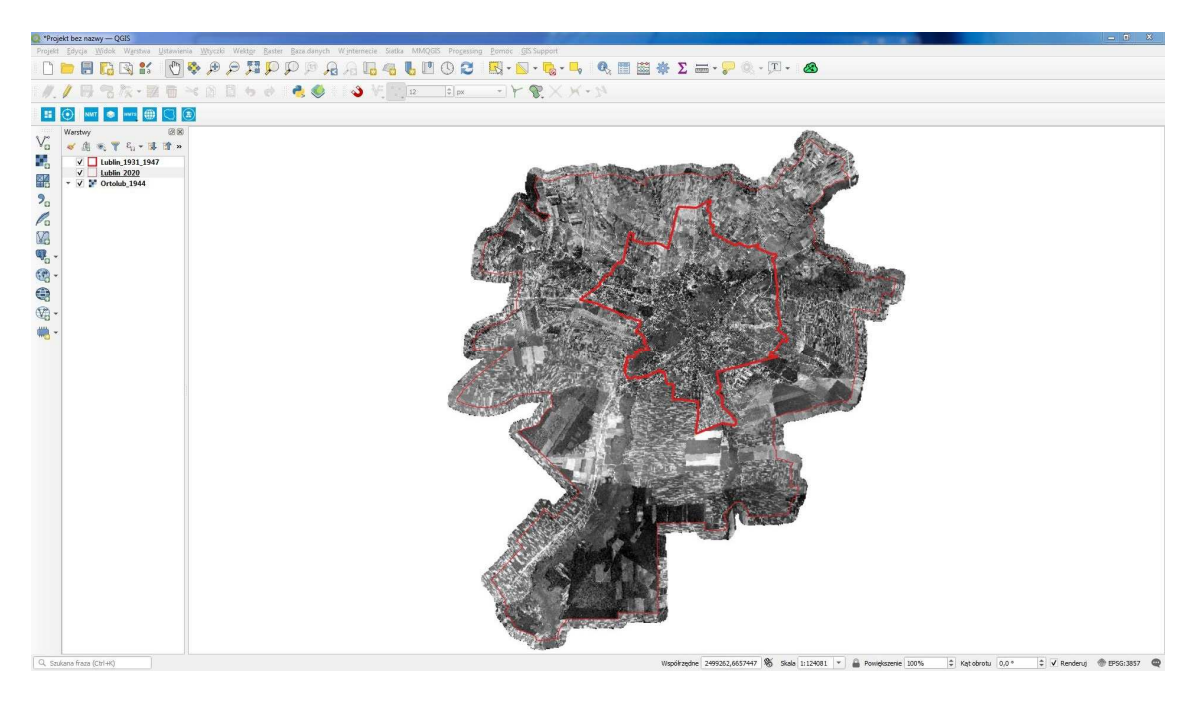

6. Warstwa Ortofotomapa Lublina 1944 jest już gotowa do przeglądania i dalszej pracy.

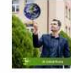

UMCS

 Dla porównania sytuacji historycznej ze stanem współczesnym możesz dodać do projektu mapę bazową OpenStreetMap. Jest to usługa XYZ, proces przebiega analogicznie jak w kroku 4. Adres kafelków OSM to https://tile.openstreetmap.org/{z}/{x}/y}.png

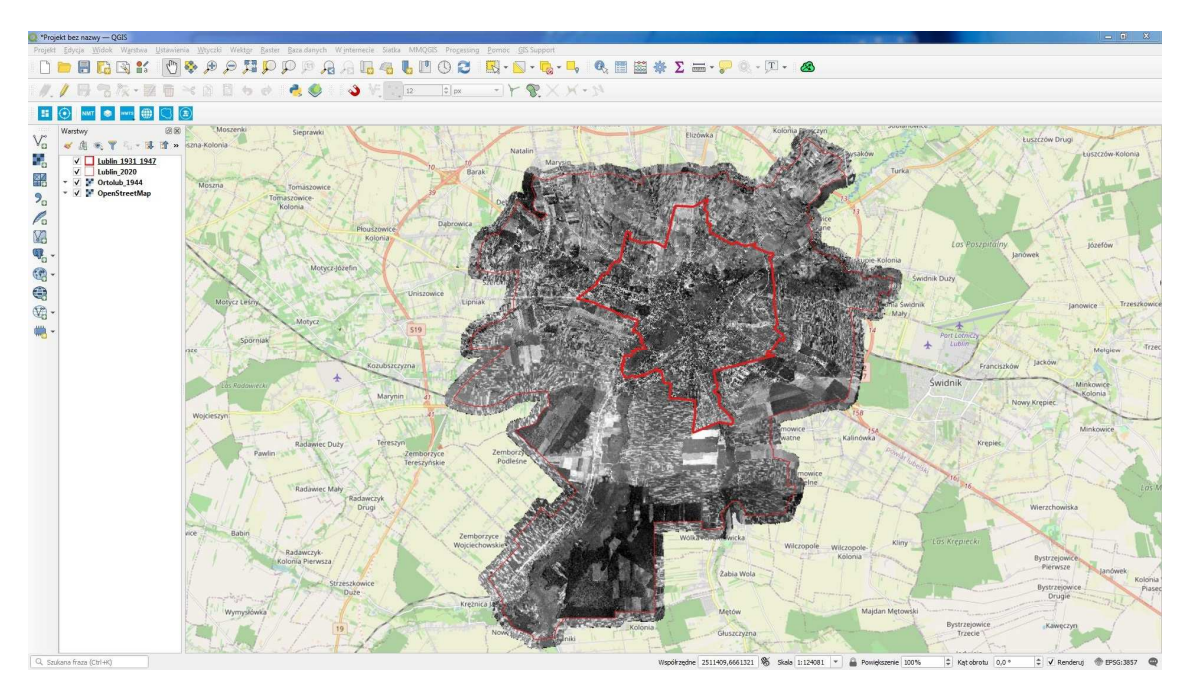

8. Przy dobrym łączu internetowym warstwy XYZ wczytują się płynnie. Podczas zmiany przybliżenia powstaje wrażenie nieznacznego przesuwania się treści tzw. "falowanie" kafelków, które jest spowodowane uśrednieniem wartości pikseli w obrazie. Po ustaniu przybliżania i wczytaniu się kafelków właściwego poziomu *Ortofotomapa Lublina 1944* prezentuje bardzo dużą zgodność ze współczesnymi danymi przestrzennymi.

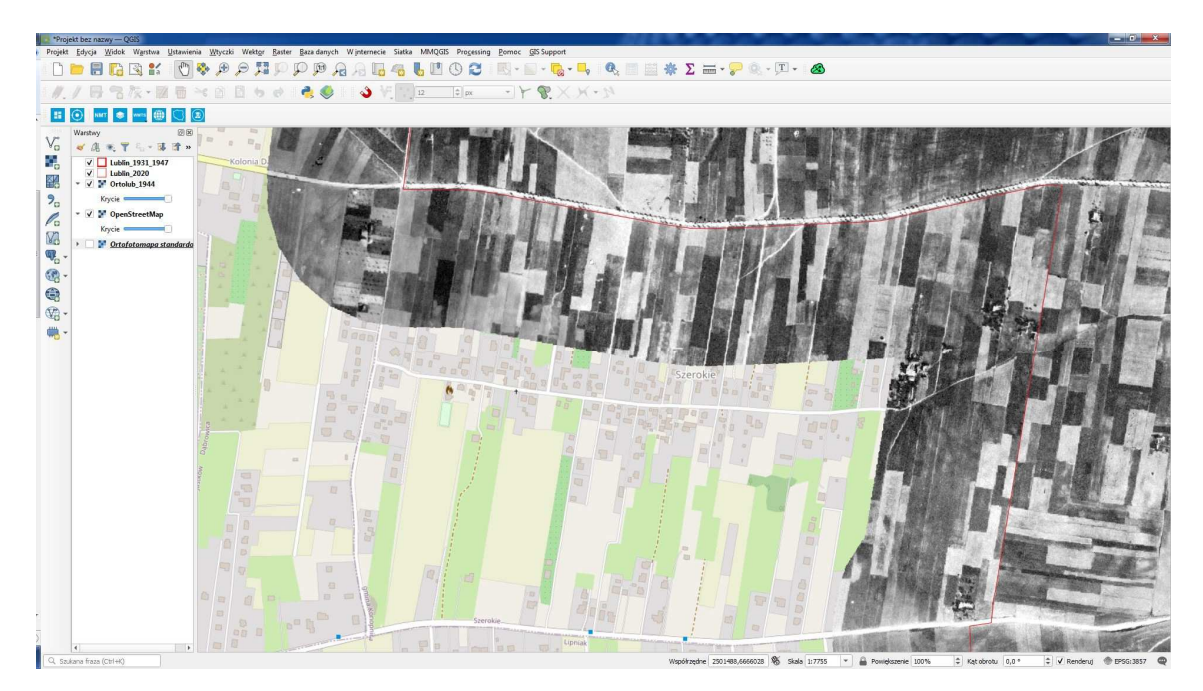

 Ze względu na charakter danych źródłowych (wiek i skalę archiwalnych zdjęć lotniczych oraz jakość skanowania) Ortofotomapa Lublina 1944 ustępuje jakością współczesnej ortofotomapie lotniczej udostępnianej przez GUGiK. O dodawaniu Ortofotomapy GUGiK w postaci usługi WMTS można poczytać tutaj: <u>http://geoinformatyka.com.pl/podlaczanie-uslug-wmts-z-geoportalu-2-doggis-2-0-1/</u>

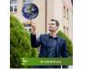

UMCS

## Ortofotomapa Lublina 1939-1945

10. W zależności od liczby naziemnych punktów kontrolnych użytych do kalibracji poszczególnych zdjęć dokładność położenia elementów punktowych wacha się od około 0,1 m do wartości nieznacznie przekraczających 1 m. Rozmiar piksela podstawowego wykonanej mozaiki zdjęć lotniczych wynosi 0,42 x 0,42m, plik mozaiki ma wymiary 38397 x 44310 px i zajmuje odpowiednio: 828 MB - plik geoTIFF w 8-bitowej skali szarości i kompresji LZW; 3160 MB - plik geoTIFF z kanałem alfa, maskującym resztkowe fragmenty zdjęć znajdujące się poza dzisiejszym obszarem administracyjnym Lublina.

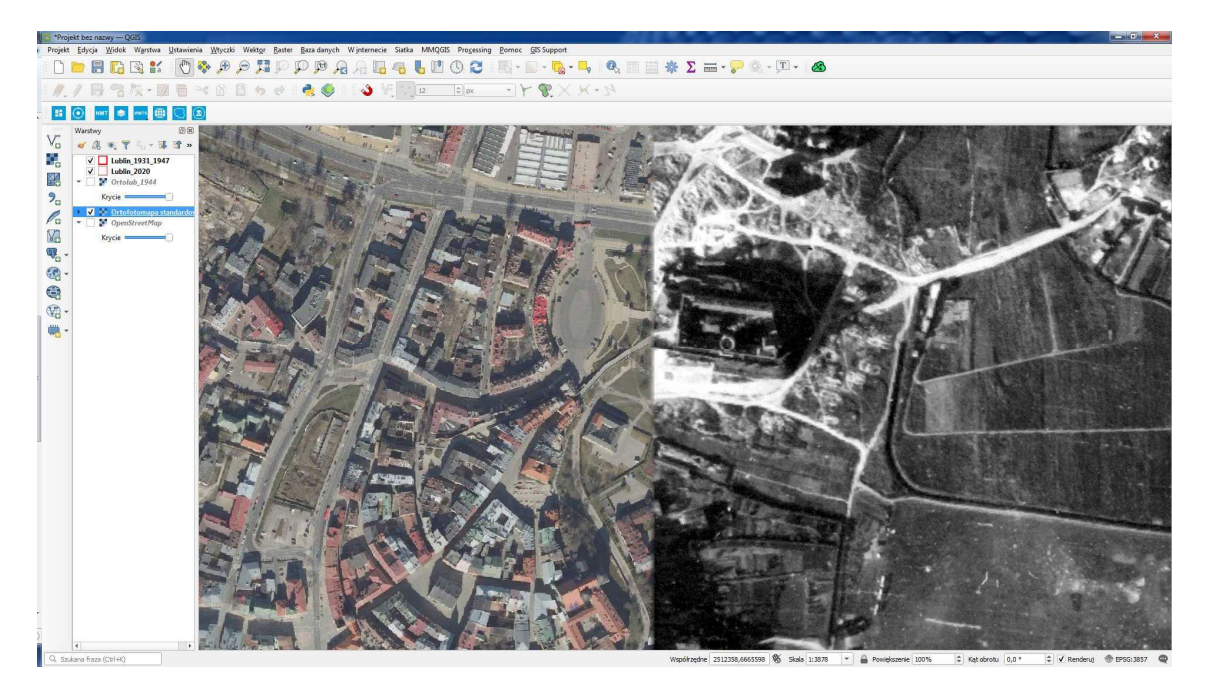

11. Wykaz zdjęć wykorzystanych do opracowania Ortofotomapy jest dostępny w postaci tabeli pod adresem <u>https://ortolub.umcs.pl/tab\_pl.html</u> oraz w formie interaktywnego skorowidza pod adresem <u>https://ortolub.umcs.pl/map\_pl.html</u>. Możesz też pobrać go w postaci pliku geojson z adresu <u>https://ortolub.umcs.pl/data/Ortolub\_1944\_geojson\_3.zip</u>. Historyczną granicę miasta z pierwszej połowy XX wieku znajdziesz w pliku Lublin 1931\_1947.zip.

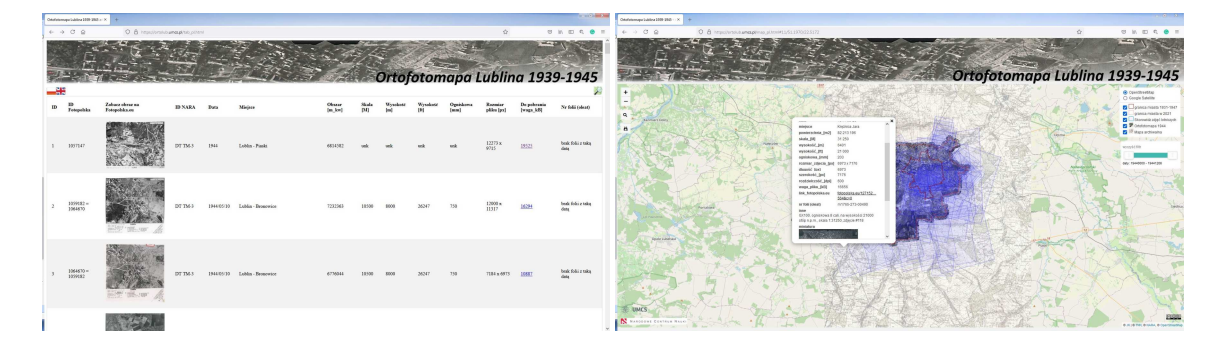

12. Wersja skrócona (dla leniwych).

Pobierz plik <u>https://ortolub.umcs.pl/data/Ortolub\_1944\_QGIS.zip</u>, wypakuj wszystkie pliki do jednego foldera i otwórz plik *Ortolub\_1944\_QGIS\_3\_16.qgz*. Po otworzeniu projektu odśwież istniejącą lub dodaj nową mapę bazową. Korzystaj z ortofotomapy historycznej i skorowidza zdjęć lotniczych Lublina w aplikacji QGIS desktop

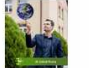

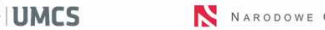

# Ortofotomapa Lublina 1939-1945

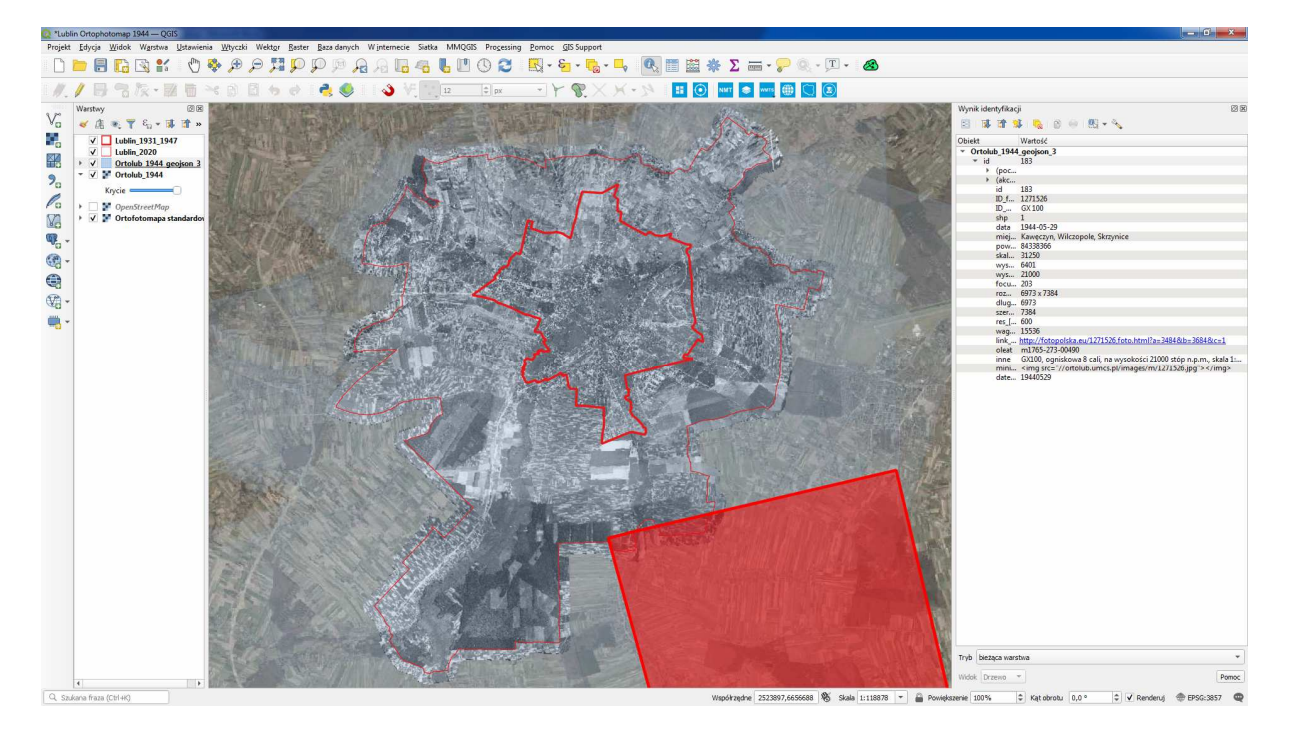

- 13. Projekt wykonano w ramach grantu NCN pt. "*Opracowanie Ortofotomapy Lublina 1939-1945*" (nr ref. 2020/04/X/HS4/00382).
- 14. Efekty mojej pracy są udostępnione na licencji Creative Commons **CC BY-SA 4.0** (uznanie autorstwa na tych samych warunkach).
- 15. Szanuj prawa autorskie korzystając z zasobu podaj jego źródło, pisząc swój tekst zacytuj moje publikacje. Więcej o moich badaniach dowiesz się ze strony <u>https://www.umcs.pl/pl/addres-book-employee,3529,pl.html</u>
- 16. Powodzenia!

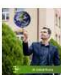